Check to see if you have OpenGL 3.0 support using GPU Caps Viewer <a href="http://www.ozone3d.net/gpu\_caps\_viewer/">http://www.ozone3d.net/gpu\_caps\_viewer/</a>

Version 1.15 can be found from here:

http://www.geeks3d.com/20120202/gpu-caps-viewer-1-15-0-opengl-opencl-cuda-graphics-card-utility/

In the middle of the page you will see the download link as

Download

Select to download the win32 version.

| 📕 Geeks3D                                                | GPU Caps Viewer - GPU 1: 49°C                              |  |  |
|----------------------------------------------------------|------------------------------------------------------------|--|--|
| GPU OpenGL CUDA OpenCL Tools About                       |                                                            |  |  |
|                                                          | GPU 1: ATI Radeon HD 3450                                  |  |  |
|                                                          | CPU RV610 Shader cores 40                                  |  |  |
|                                                          |                                                            |  |  |
| AM                                                       |                                                            |  |  |
| r                                                        |                                                            |  |  |
| Device ID                                                | 1002 - 95C5 Subdevice ID 1028 - 0342                       |  |  |
| GPU terr                                                 | App         49.0°C / 120.2°F         Fan speed         24% |  |  |
| Current do                                               | ck core: 110 MHz, mem: 252 MHz                             |  |  |
| Max clo                                                  | ck core: 600 MHz, mem: 500 MHz                             |  |  |
| GPU loa                                                  | ad 0.0% Cur. VDDC 0.900 V Max VDDC 1.100 V                 |  |  |
| Driver                                                   | 8 930 0 0 - Catalyst 12 1 (12-5-2011)                      |  |  |
| Driver                                                   | OpenCL 3 3 (ATT Radeon HD 3400 Series with 209 evt.)       |  |  |
| OpenGL                                                   |                                                            |  |  |
| OpenCL                                                   | OpenCL 1.1, CPU compute units:2@2992MHz                    |  |  |
| CUDA                                                     | No CUDA support                                            |  |  |
| PhysX                                                    | PhysX not installed                                        |  |  |
| Multi-GPU                                                | no multi-GPU support (1 physical GPUs)                     |  |  |
| – OpenGL a                                               | and OpenCL demos                                           |  |  |
| GL 4.x · Tessellation 		 CL GPU · 4D Quaternion Julia Se |                                                            |  |  |
| OpenGL demos Start  > OpenCL demos Start  >              |                                                            |  |  |
| Build: 1.15.0 [Jan 31 2012 @ 18:56:33]                   |                                                            |  |  |

## This shows the graphics card has OpenGL 3.3 support.

If you don't have at least OpenGL 3.0, get the Windows drivers for your graphics card from here:

From the **code** zip file you downloaded, copy the **MinGW** directory To **C:\Program Files\CodeBlocks** (or whichever directory you placed MinGW). Overwrite the files that you have in your MinGW directory:

| Confirm F  | older Replace                                                                                                    | × |
|------------|----------------------------------------------------------------------------------------------------|---|
| <b>5</b> 2 | This folder already contains a folder named 'MinGW'.<br>If the files in the existing folder have the same name as files in the<br>folder you are moving or copying, they will be replaced. Do you still<br>want to move or copy the folder? |   |
|            | Yes Ves to All No Cancel                                                                                                    |   |

In Code::Blocks, make a **new console application**.

| New from template   |                                                                                                    |                    |                       |                         |                        |   |                |
|---------------------|----------------------------------------------------------------------------------------------------|--------------------|-----------------------|-------------------------|------------------------|---|----------------|
|                     | Projects<br>Build targets                                                                                                    | Category: <a>A</a> | l categories>         |                         |                        | • | <u>G</u> o     |
| File:<br>Cus<br>Use | Files<br>Custom                                                                                                    | S.                 | AR                    | - 🤹                     | 5                      | - | <u>C</u> ancel |
|                     | User templates                                                                                                    | ARM Project        | AVR Project           | Code::Blocks<br>plugin  | Console<br>application |   |                |
|                     |                                                                                                    |                    | 8                     |                         |                        |   |                |
|                     |                                                                                                    | D application      | Direct/X<br>project   | Dynamic Link<br>Library | Empty project          |   |                |
|                     |                                                                                                    | FLTK               | GLFW<br>OpenGL        | GLUT                    | R                      |   |                |
|                     |                                                                                                    | FLTK project       | GLFW project          | GLUT project            | GTK+ project           |   |                |
|                     |                                                                                                    | LICHT              | <b>S</b>              |                         | -                      |   | View as        |
|                     |                                                                                                    | Irrlicht project   | Kernel Mode<br>Driver | Lightfeather<br>proiect | Matlab project         | • | C List         |
|                     | TIP: Try right-dicki                                                                                                    | ng an item         |                       |                         |                        |   |                |
|                     | <ol> <li>Select a wizard type first on the left</li> <li>Select a specific wizard from the main window (filter by categories if needed)</li> <li>Press Go</li> </ol> |                    |                       |                         |                        |   |                |

Once you have created your project you should copy **InitShader.cpp** from the **code** zip file in the **common** directory to your project's directory. Add that file to your project by right clicking on the project's name and selecting to **Add files**.

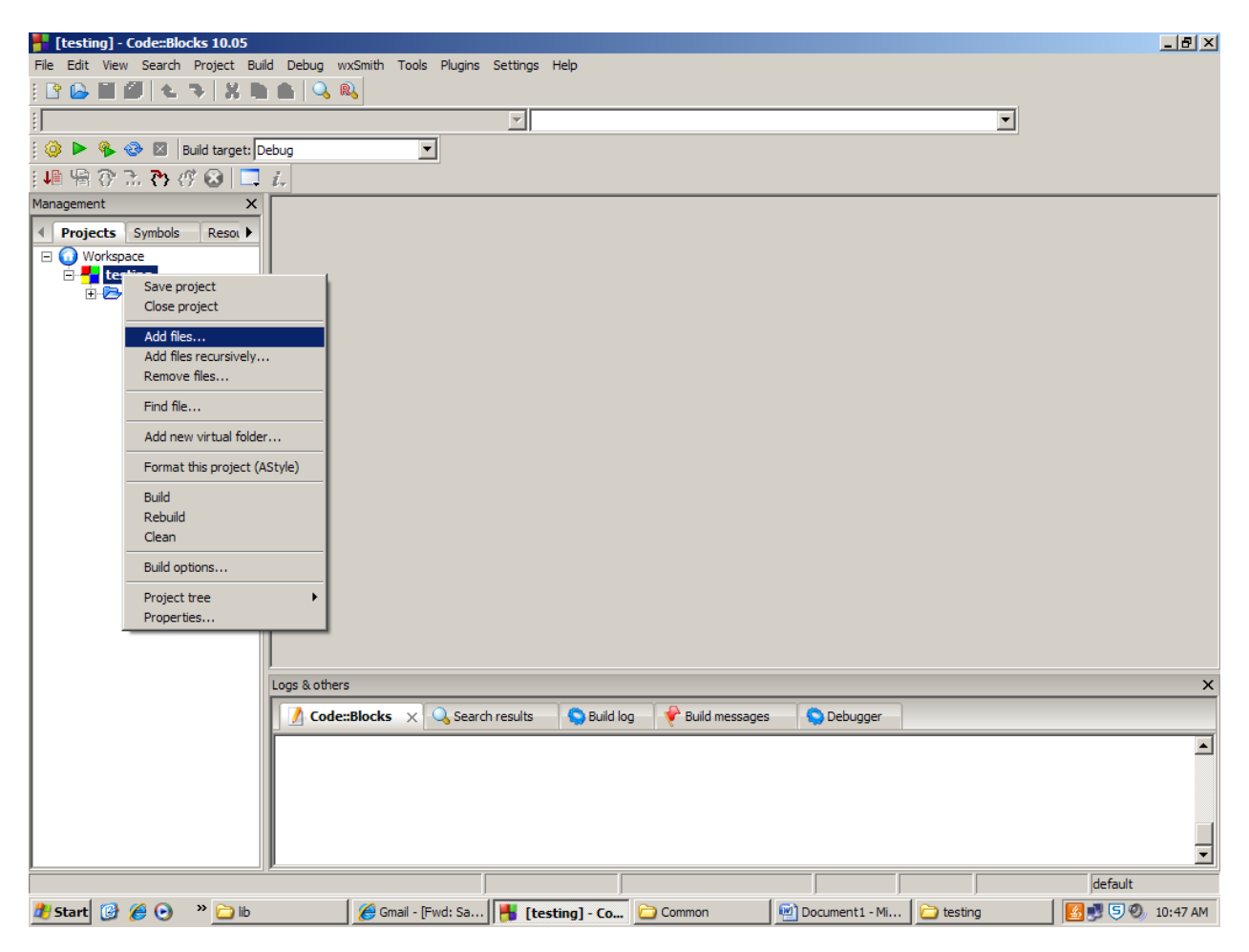

Select InitShader.cpp and then select Open.

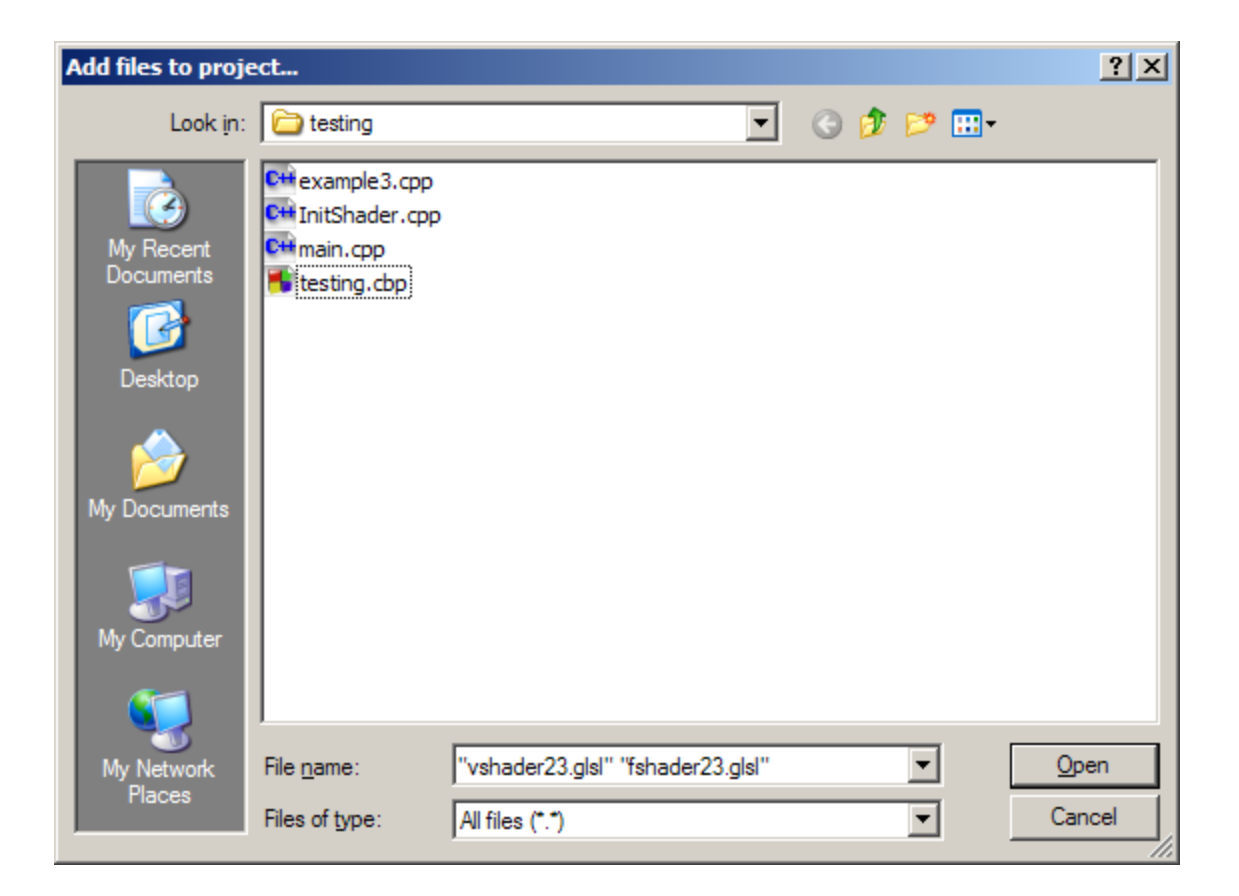

Press OK

| Multiple selection                             |                                                                                                    |
|------------------------------------------------|----------------------------------------------------------------------------------------------------|
| Select the targets this file should belong to: | Wildcard select         Toggle selection         Select All         Deselect All         Selected: 2 |
| OK Cancel                                      |                                                                                                    |

Now InitShader.cpp is in your project.

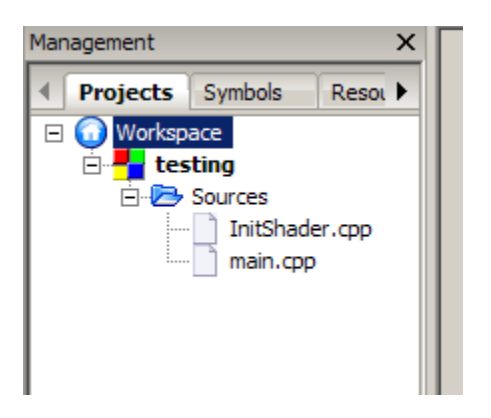

Select a sample project to work from. Replace the code in main.cpp with whichever sample project you decide to work with. In our example, we will be working with CHAPTER02\_CODE\WINDOWS\_VERSIONS\ example3.cpp

Once you have copied this file into main.cpp locate the following lines:

// Load shaders and use the resulting shader program
GLuint program = InitShader( "vshader23.glsl", "fshader23.glsl" );

This tells the InitShader to make use of the following files **vshader23.glsl** and **fshader23.glsl**. You need to have them in your project directory. Please copy them to the directory where you stored you main.cpp file. Each program will use different shader files, so please make sure the proper files are copied before you run your program or you will get runtime errors.

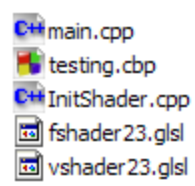

From the Code::Blocks menu select Project, Build Options.

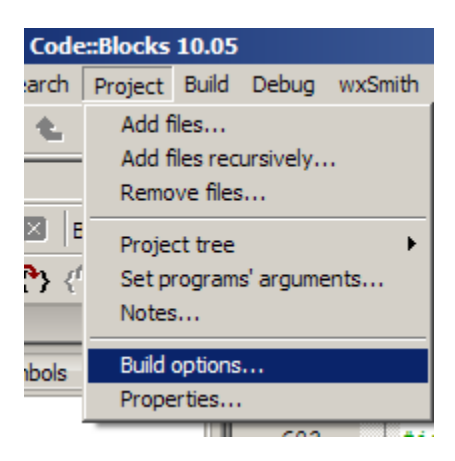

From the Build Options select #defines and type into the box:

FREEGLUT\_STATIC GLEW\_STATIC

| Project build op | ntions                                                                                                    |
|------------------|----------------------------------------------------------------------------------------------------|
| testing          | Selected compiler                                                                                          |
| Debug<br>Release | GNU GCC Compiler                                                                                           |
|                  | Compiler settings Linker settings Search directories Pre/post build steps Custom variables "Make" commands |
|                  | Policy: Append target options to project options                                                           |
|                  | Compiler Flags Other options #defines                                                                      |
|                  |                                                                                                    |
|                  |                                                                                                    |
|                  |                                                                                                    |
|                  |                                                                                                    |
|                  |                                                                                                    |
|                  |                                                                                                    |
|                  |                                                                                                    |
|                  |                                                                                                    |
|                  |                                                                                                    |
|                  | <u>O</u> K <u>C</u> ancel                                                                                  |
|                  |                                                                                                    |

In the linker settings tab, select to Add.

| Project build o    | ptions                                                                                                    |
|--------------------|----------------------------------------------------------------------------------------------------|
| testing            | Selected compiler                                                                                          |
| - Debug<br>Release | GNU GCC Compiler                                                                                           |
|                    | Compiler settings Linker settings Search directories Pre/post build steps Custom variables "Make" commands |
|                    | Policy: Append target options to project options                                                           |
|                    | Link libraries: Other linker options:                                                                      |
|                    | Add Edit   Letter   Copy selected to                                                                       |
|                    | <u>O</u> K <u>C</u> ancel                                                                                  |

## For the W.E.B. Building on Campus (or Windows 7), you add the following libraries:

C:\Program Files (x86)\CodeBlocks\MinGW\lib\windows\libfreeglut.a

C:\Program Files (x86)\CodeBlocks\MinGW\lib\windows\libglew32.a

C:\Program Files (x86)\CodeBlocks\MinGW\lib\libopengl32.a

C:\Program Files (x86)\CodeBlocks\MinGW\lib\libgdi32.a

C:\Program Files (x86)\CodeBlocks\MinGW\lib\libwinmm.a

If you are on XP, Vista, or a system that uses the path C:\Program Files, for CodeBlocks, add in the following libraries **instead**:

C:\Program Files\CodeBlocks\MinGW\lib\windows\libfreeglut.a

C:\Program Files\CodeBlocks\MinGW\lib\windows\libglew32.a

C:\Program Files\CodeBlocks\MinGW\lib\libopengl32.a

C:\Program Files\CodeBlocks\MinGW\lib\libgdi32.a

C:\Program Files\CodeBlocks\MinGW\lib\libwinmm.a

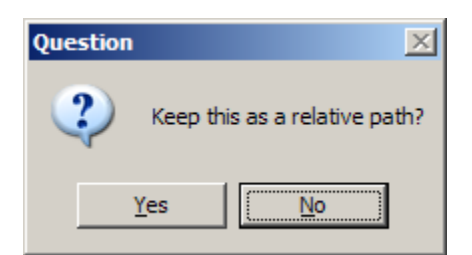

Select No.

When done press **OK**.

Test the project by pressing F9. Hopefully you get the following window

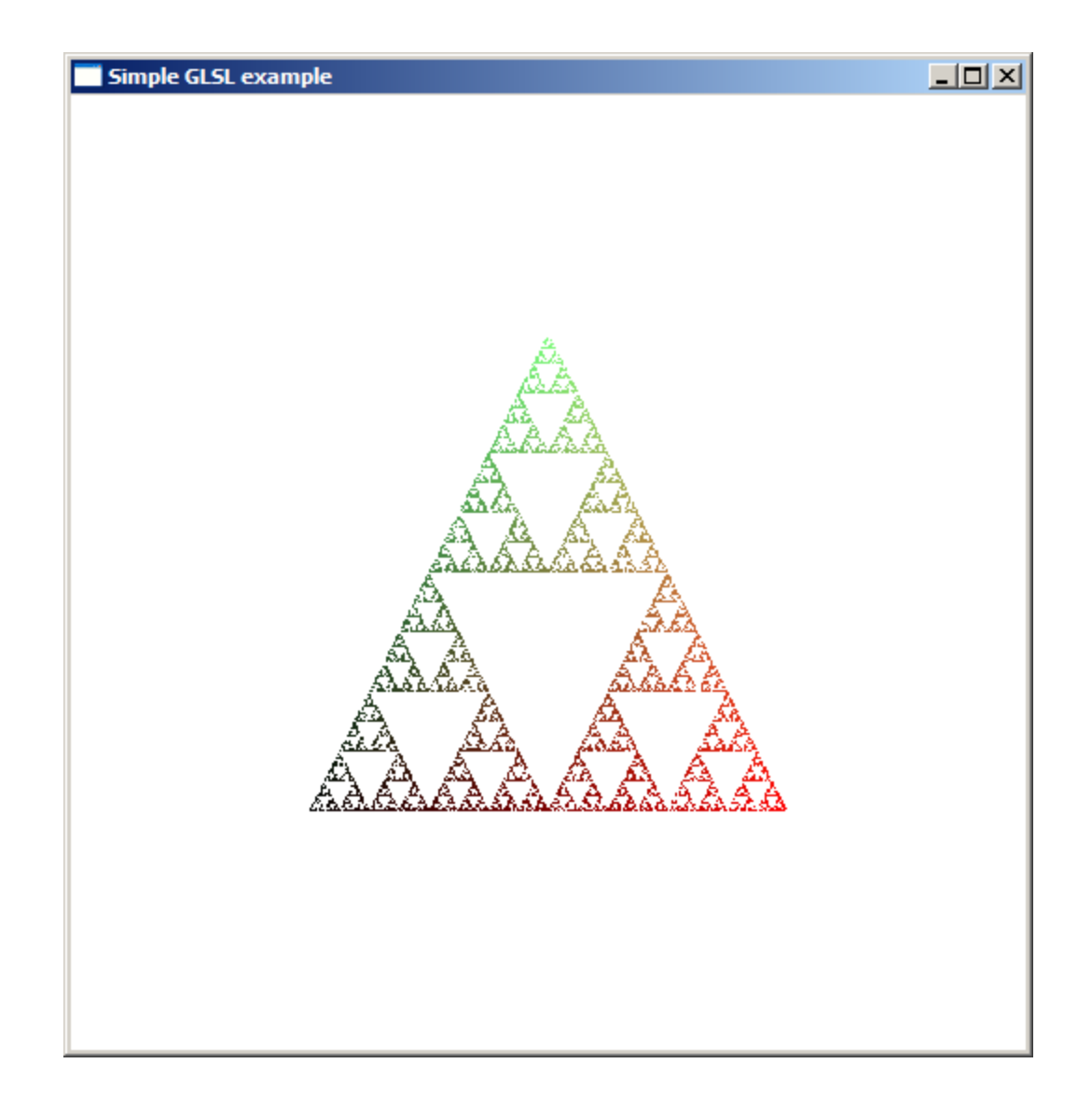